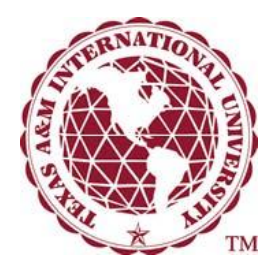

## Why wait in line?

## Apply for your Emergency Tuition Loan/Installment Plan ONLINE!

Here's how to do it:

**Step 1:** Visit www.tamiu.edu/ebills

**Step 2:** Login to the TAMIU Student Account Suite using your Student ID and PIN (default DOB, Example: June 15, 1980 is 061580)

- Step 3: Click on "Enroll in a Payment Plan" and select appropriate payment plan from available plans.
- Step 4: Click on "View Plan" to review payment plan terms
- Step 5: Click on "Continue" to view eligible Tuition and Fees on the Budget Worksheet
- Step 6: Click on "Display Payment Schedule" to view fees and due dates
- **Step 7:** Click on "Continue" to enter payment method for \$30.00 processing fee (New Credit Card)
- Step 8: Click on "Continue" to enter credit card information
- Step 9: Click on "Continue" to Review Plan Agreement
- Step 10: Check "I Agree" to confirm acceptance of Emergency Tuition Loan terms.
- Step 11: Click on "Continue" to receive payment confirmation.

## **Congratulations!**

## You have successfully processed your Emergency Tuition Loan/Installment Plan.

For security purposes, please logout and close your browser.

Please contact the Business Office at businessoffice@tamiu.edu or 326-2140 if you have any questions.